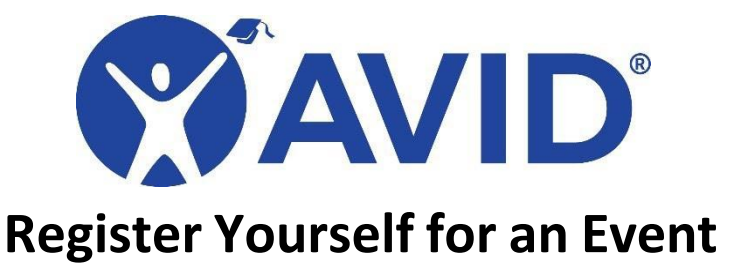

- 1. Log in to your MyAVID account.
- 2. Click the Event Registration tab in the blue bar at the top of the page. This will bring you to a menu of registration options.

Event Registration

3. Click Register myself for an event.

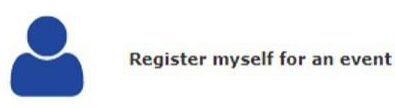

4. When your record appears, select the Contact Information tab to ensure information listed is correct.

 Registration :: Registration Wizard

 Registration :: Registration Wizard

 Please verify the contact information of the person attending the event. Please use standard capitalization. The information displayed here will be printed on the event name badge and throughout the MyAVID system.

 Once all the contact information is accurate, click Next Step to continue.

- 5. You are required to have a role assigned to your account. If you see the proper role selected for you under Current Roles, click Continue. If the role is incorrect, select Edit Roles to select the proper role and click Continue.
- 6. Select the event you will be attending. Filter the events by choosing the Event Type (*Regional ElevateXP*) in the available drop-down menu. Click the green check mark next to the event you wish to attend.

| ✓ | Status | Event Type            | Event Name                                                                                                    | Event<br>City | Event<br>State | Start Date | End Date  |
|---|--------|-----------------------|----------------------------------------------------------------------------------------------------|---------------|----------------|------------|-----------|
| V |        | Regional<br>ElevateXP | Regional ElevateXP - Building Sustainable Computer<br>Science Classrooms in Partnership with the Microsoft<br>TEALS Program (Aug 13-14, 2024) PT | Digital       |                | 8/13/2024  | 8/14/2024 |

7. You will be directed to the Community of Practice(s) selection screen. Click the green check mark next to the Community of Practice of choice.

| $\checkmark$ | Name                                                                                                    | Desc. | Fee             | Status |
|--------------|----------------------------------------------------------------------------------------------------|-------|-----------------|--------|
| V            | REXP - Building Sustainable Computer Science Classrooms in Partnership With the Microsoft TEALS Program | ٩     | \$565.00<br>USD | OPEN   |

 You will be directed to a confirmation page that lists your selected event, Community of Practice, event dates, and registration fees. If information is correct, click Next Step.
 NOTE: Scholarship winners will NOT have to pay the registration fee.

If you have any questions and/or your registration changes, please contact AVID Care at 1-833-AVID-CARE (1-833-284-3227) or <u>avidcare@avid.org</u>.

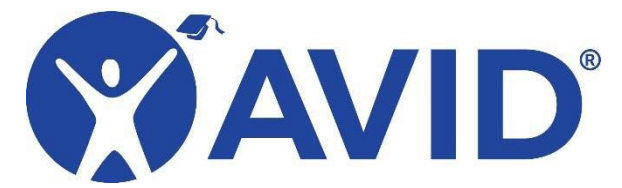

 Choose your payment method, enter the required information (name etc.,) and select Pay Later. Note: For scholarship winners, select "Pay Later" and then select "Other" from the drop down menu.

If you are paying with a purchase order, AVID Center must receive a copy of it to process an invoice. A purchase order number alone is not sufficient. View the <u>Payments</u> page for more information.

## **Event Registration :: Registration Wizard**

|                                                                                                    |                                                                                                    | Registrant | Contact Information | Event                     | Community of Practice | Payment |  |
|----------------------------------------------------------------------------------------------------|----------------------------------------------------------------------------------------------------|------------|---------------------|---------------------------|-----------------------|---------|--|
| Please, print this page for your records.                                                                 |                                                                                                    |            |                     |                           |                       |         |  |
| Thank you! You have reserved a space for the event below.                                                 |                                                                                                    |            |                     |                           |                       |         |  |
| You may click a link on the left side menu to continue registering for events.                            |                                                                                                    |            |                     |                           |                       |         |  |
| Registration Summary                                                                                      |                                                                                                    |            |                     |                           |                       |         |  |
| Name:                                                                                                    | Frank Iannucci                                                                                                    |            |                     |                           |                       |         |  |
| Requested<br>Event:                                                                                       | Regional ElevateXP - Building Sustainable Computer Science Classrooms in Partnership with the<br>Microsoft TEALS Program (Aug 13-14, 2024) PT |            |                     |                           |                       |         |  |
| Requested CoP: REXP - Building Sustainable Computer Science Classrooms in Partnership With the<br>Program |                                                                                                    |            |                     | artnership With the Micro | soft TEALS            |         |  |
| Payment<br>Status:                                                                                        | Pending                                                                                                    |            |                     |                           |                       |         |  |
| Registration<br>ID:                                                                                       | 1177445                                                                                                    |            |                     |                           |                       |         |  |
| Print Page for you                                                                                        | Print Page for your records Generate PDF                                                                                                    |            |                     |                           |                       |         |  |

- 10. After you submit payment information, you will be directed to your registration summary page which shows your Registration ID number (a six-digit code). You will need this ID for future reference.
- 11. To ensure scholarship is applied to registration, complete this short form.